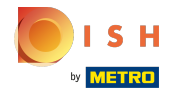

(

#### Open het platform en klik op + Valuta toevoegen .

| <b>0000</b> v2.25.0         | (V) booq Den | mo EN 🛈 |        |               |                    |                        |                     | Demo booq 🗸    |
|-----------------------------|--------------|---------|--------|---------------|--------------------|------------------------|---------------------|----------------|
| « Minimize menu Ø Dashboard | Currencies   |         |        |               |                    |                        |                     | + Add currency |
|                             | 1            | ID Name | Symbol | Exchange rate | Number of decimals | Smallest possible unit | Is default currency |                |
| -√r Finances ✓              | 1            | #1 Euro | ¢      | 1.00          | 2                  | 0.01                   | Yes                 |                |
| 🚱 General 🔷 🔨               |              |         |        |               |                    |                        |                     |                |
| General                     |              |         |        |               |                    |                        |                     |                |
| Production stations         |              |         |        |               |                    |                        |                     |                |
| Facilities                  |              |         |        |               |                    |                        |                     |                |
| Cash stores                 |              |         |        |               |                    |                        |                     |                |
| Printers                    |              |         |        |               |                    |                        |                     |                |
| App links                   |              |         |        |               |                    |                        |                     |                |
| Table map                   |              |         |        |               |                    |                        |                     |                |
| Users                       |              |         |        |               |                    |                        |                     |                |
| Usergroups                  |              |         |        |               |                    |                        |                     |                |
| POS devices                 |              |         |        |               |                    |                        |                     |                |
| Courses                     |              |         |        |               |                    |                        |                     |                |
| Customers                   |              |         |        |               |                    |                        |                     |                |
| Currencies                  |              |         |        |               |                    |                        |                     |                |
| Turnover groups             |              |         |        |               |                    |                        |                     |                |
| Package promes              |              |         |        |               |                    |                        |                     |                |
| E Payment V                 |              |         |        |               |                    |                        |                     |                |
|                             |              |         |        |               |                    |                        |                     |                |
|                             |              |         |        |               |                    |                        |                     |                |
|                             |              |         |        |               |                    |                        |                     |                |

# () Klik op het tekstveld naast Naam\* e typ de valuta in.

| <b>6000</b> v2.25.0            | (V) booq  | Demo B | EN © |        |               | Add Currency | Currency                | close 🛞 |
|--------------------------------|-----------|--------|------|--------|---------------|--------------|-------------------------|---------|
| « Minimize menu                | Currencie | s      |      |        |               | © Currency   | ID Name                 | e' Euro |
| Dashboard                      |           |        |      |        |               |              | Numbers/Description     |         |
| 🕲 Articles 🗸 🗸                 |           | ID     | Name | Symbol | Exchange rate |              | Currency Symbol*        |         |
| √ Finances ✓                   |           | #1     | Euro | ¢      | 1.00          |              | Code*                   |         |
| ලි General ^                   |           |        |      |        |               |              | Exchange rate*          |         |
| General<br>Production stations |           |        |      |        |               |              | Number Of Decimals*     |         |
| Facilities                     |           |        |      |        |               |              | Smallest Possible Unit° |         |
| Cash stores<br>Printers        |           |        |      |        |               |              | Identification          |         |
| App links                      |           |        |      |        |               |              | Your reference          |         |
| Users                          |           |        |      |        |               |              | ID                      |         |
| Usergroups<br>POS devices      |           |        |      |        |               |              |                         |         |
| Courses                        |           |        |      |        |               |              |                         |         |
| Customers                      |           |        |      |        |               |              |                         |         |
| Turnover groups                |           |        |      |        |               |              |                         |         |
| Package promes                 |           |        |      |        |               |              |                         |         |
|                                |           |        |      |        |               |              |                         |         |
|                                |           |        |      |        |               |              |                         | Save    |
|                                |           |        |      |        |               |              |                         | Save    |

METRO

() Klik op het tekstveld naast Valutasymbool\* en voeg het symbool toe.

| <b>0000</b> v2.25.0       | (V) booq Demo EN 💿 |                      | Add Currency | Currency CLOSE (S)      |
|---------------------------|--------------------|----------------------|--------------|-------------------------|
| « Minimize menu           | Currencies         |                      | Currency     | ID Name* Euro           |
| Articles                  |                    |                      |              | Numbers/Description     |
| A <sub>n</sub> Finances   | ID Name            | Symbol Exchange rate |              | Currency Symbol* €      |
| V THINKS                  | 2 #1 Euro          | € 1.00               |              | Code*                   |
| 合 General ^               |                    |                      |              | Exchange rate"          |
| General                   |                    |                      |              | Number Of Decimals*     |
| Production stations       |                    |                      |              |                         |
| Facilities<br>Cash stores |                    |                      |              | Smallest Possible Unit* |
| Printers                  |                    |                      |              | Identification          |
| App links                 |                    |                      |              |                         |
| Table map                 |                    |                      |              | Your reference          |
| Users                     |                    |                      |              | ID                      |
| Usergroups                |                    |                      |              |                         |
| POS devices               |                    |                      |              |                         |
| Courses                   |                    |                      |              |                         |
| Currencies                |                    |                      |              |                         |
| Turnover groups           |                    |                      |              |                         |
| Package profiles          |                    |                      |              |                         |
| Payment                   |                    |                      |              |                         |
|                           |                    |                      |              |                         |
|                           |                    |                      |              |                         |
|                           |                    |                      |              | Save                    |

ISH

## () Klik op het tekstveld naast Code\* e voeg de Code toe.

| <b>0000</b> v2.25.0            | (V) booq Demo EN 🛈 |                      | Add Currency | Currency CLOSE 🛞        |
|--------------------------------|--------------------|----------------------|--------------|-------------------------|
| « Minimize menu                | Currencies         |                      | Currency     | ID Name* Euro           |
| Articles                       |                    |                      |              | Numbers/Description     |
| A Einanger M                   | ID Name            | Symbol Exchange rate |              | Currency Symbol* €      |
| γ Finances V                   | / #1 Euro          | € 1.00               |              | Code* EUR               |
| ති General ^                   |                    |                      |              | Exchange rate*          |
| General<br>Production stations |                    |                      |              | Number Of Decimals*     |
| Facilities                     |                    |                      |              | Smallest Possible Unit* |
| Cash stores                    |                    |                      |              | Identification          |
| App links                      |                    |                      |              |                         |
| Table map                      |                    |                      |              | Your reference          |
| Users                          |                    |                      |              | ID                      |
| POS devices                    |                    |                      |              |                         |
| Courses                        |                    |                      |              |                         |
| Customers                      |                    |                      |              |                         |
| Turnover groups                |                    |                      |              |                         |
| Package profiles               |                    |                      |              |                         |
| 🖂 Payment 🗸 🗸                  |                    |                      |              |                         |
|                                |                    |                      |              |                         |
|                                |                    |                      |              | Save                    |
|                                |                    |                      |              |                         |

METRO

() Klik op het tekstveld naast Wisselkoers\* e voeg de Wisselkoers toe.

| <b>60001</b> v2.25.0              | (V) booq Demo EN | 1 0  |        |               | Add Currency | Currency                     |         | close 🛞 |
|-----------------------------------|------------------|------|--------|---------------|--------------|------------------------------|---------|---------|
| « Minimize menu Ø Dashboard       | Currencies       |      |        |               | Ourrency     | ID Name                      | e* Euro |         |
| <ul> <li>Articles</li> </ul>      |                  |      |        |               |              | Numbers/Description          |         |         |
| -\- Finances ✓                    | ID               | Name | Symbol | Exchange rate |              | Currency Symbol <sup>®</sup> | £       |         |
|                                   | // #1            | Euro | ¢      | 1.00          |              | Code*                        | EUR     |         |
| 💮 General 🔨                       |                  |      |        |               |              | Exchange rate*               | 1       |         |
| General                           |                  |      |        |               |              | Number Of Decimals*          |         |         |
| Production stations<br>Facilities |                  |      |        |               |              | Smallest Possible Unit*      |         |         |
| Cash stores                       |                  |      |        |               |              |                              |         |         |
| Printers                          |                  |      |        |               |              | Identification               |         |         |
| App links                         |                  |      |        |               |              | Your reference               |         |         |
| Table map                         |                  |      |        |               |              |                              |         |         |
| Users                             |                  |      |        |               |              | ID                           |         |         |
| Usergroups                        |                  |      |        |               |              |                              |         |         |
| Courses                           |                  |      |        |               |              |                              |         |         |
| Customers                         |                  |      |        |               |              |                              |         |         |
| Currencies                        |                  |      |        |               |              |                              |         |         |
| Turnover groups                   |                  |      |        |               |              |                              |         |         |
| Package profiles                  |                  |      |        |               |              |                              |         |         |
| Payment                           |                  |      |        |               |              |                              |         |         |
|                                   |                  |      |        |               |              |                              |         |         |
|                                   |                  |      |        |               |              |                              |         |         |
|                                   |                  |      |        |               |              |                              |         | Save    |

ISH <u>Metro</u>

## () Klik op het tekstveld naast Aantal decimalen\* e voeg dit toe.

| <b>6000</b> v2.25.0            | (V) boog Demo EN 💿 |                      | Add Currency | Currency CLOSE 🛞        |
|--------------------------------|--------------------|----------------------|--------------|-------------------------|
| « Minimize menu                | Currencies         |                      | © Currency   | ID Name* Euro           |
| Articles                       |                    |                      |              | Numbers/Description     |
| <b>•</b>                       | ID Name            | Symbol Exchange rate |              | Currency Symbol* €      |
| -√ Finances ✓                  | / #1 Euro          | € 1.00               |              | Code* EUR               |
| බ් General 🔨 🔨                 |                    |                      |              | Exchange rate* 1        |
| General<br>Production stations |                    |                      |              | Number Of Decimals* 2   |
| Facilities                     |                    |                      |              | Smallest Possible Unit* |
| Cash stores                    |                    |                      |              | Identification          |
| App links                      |                    |                      |              |                         |
| Table map                      |                    |                      |              | Your reference          |
| Users                          |                    |                      |              | ID                      |
| POS devices                    |                    |                      |              |                         |
| Courses                        |                    |                      |              |                         |
| Currencies                     |                    |                      |              |                         |
| Turnover groups                |                    |                      |              |                         |
| Package profiles               |                    |                      |              |                         |
| Η Payment 🗸 🗸                  |                    |                      |              |                         |
|                                |                    |                      |              |                         |
|                                |                    |                      |              | Save                    |

ISH Metro

### () Klik op het tekstveld naast Kleinst mogelijke eenheid\* e voeg de kleinst mogelijke eenheid toe.

| <b>6000</b> v2.25.0            | (V) booq Dem | o EN 🛈 |        |               | Add Currency | Currency                |         | close 🛞 |
|--------------------------------|--------------|--------|--------|---------------|--------------|-------------------------|---------|---------|
| « Minimize menu                | Currencies   |        |        |               | © Currency   | ID Nam                  | e° Euro |         |
| Articles                       |              |        |        |               |              | Numbers/Description     |         |         |
| 4 <b>Finner</b>                | 10           | D Name | Symbol | Exchange rate |              | Currency Symbol*        | £       |         |
| -√ Finances ✓                  | 0 #          | 1 Euro | ¢      | 1.00          |              | Code*                   | EUR     |         |
| 🍪 General 🔨 🔨                  |              |        |        |               |              | Exchange rate*          | 1       |         |
| General<br>Production stations |              |        |        |               |              | Number Of Decimals*     | 2       |         |
| Facilities                     |              |        |        |               |              | Smallest Possible Unit® | 0.01    |         |
| Cash stores<br>Printers        |              |        |        |               |              | Identification          |         |         |
| App links                      |              |        |        |               |              | Your reference          |         |         |
| Table map                      |              |        |        |               |              | 10                      |         |         |
| Usergroups                     |              |        |        |               |              | ID .                    |         |         |
| POS devices                    |              |        |        |               |              |                         |         |         |
| Courses                        |              |        |        |               |              |                         |         |         |
| Currencies                     |              |        |        |               |              |                         |         |         |
| Turnover groups                |              |        |        |               |              |                         |         |         |
| Package profiles               |              |        |        |               |              |                         |         |         |
| Payment 🗸 Υ                    |              |        |        |               |              |                         |         |         |
|                                |              |        |        |               |              |                         |         |         |
|                                |              |        |        |               |              |                         |         | Save    |

() Klik op Opslaan.

ISH by METRO

| <b>0000</b> v2.25.0               | (V) booq Demo EN © |        |               | Add Currency | Currency                |        | close 🛞 |
|-----------------------------------|--------------------|--------|---------------|--------------|-------------------------|--------|---------|
| « Minimize menu Ø Dashboard       | Currencies         |        |               | Ourrency     | ID Name                 | * Euro |         |
| Articles                          |                    |        |               |              | Numbers/Description     |        |         |
| Ť                                 | ID Name            | Symbol | Exchange rate |              | Currency Symbol*        | ¢      |         |
| -\ <sub>ℓ</sub> Finances ∨        | / #1 Euro          | ¢      | 1.00          |              | Code*                   | EUR    |         |
| ④ General ^                       |                    |        |               |              | Exchange rate*          | 1      |         |
| General                           |                    |        |               |              | Number Of Decimals*     | 2      |         |
| Production stations<br>Facilities |                    |        |               |              | Smallest Possible Unit* | 0.01   |         |
| Cash stores                       |                    |        |               |              |                         |        |         |
| Printers                          |                    |        |               |              | Identification          |        |         |
| App links                         |                    |        |               |              | Your reference          |        |         |
| Table map                         |                    |        |               |              | 10                      |        |         |
| Usergroups                        |                    |        |               |              |                         |        |         |
| POS devices                       |                    |        |               |              |                         |        |         |
| Courses                           |                    |        |               |              |                         |        |         |
| Customers                         |                    |        |               |              |                         |        |         |
| Currencies                        |                    |        |               |              |                         |        |         |
| Turnover groups                   |                    |        |               |              |                         |        |         |
| . compt promot                    |                    |        |               |              |                         |        |         |
| 📄 Payment 🗸 🗸                     |                    |        |               |              |                         |        |         |
|                                   |                    |        |               |              |                         |        |         |
|                                   |                    |        |               |              |                         |        | Save    |

#### () Dat is het. Je bent klaar.

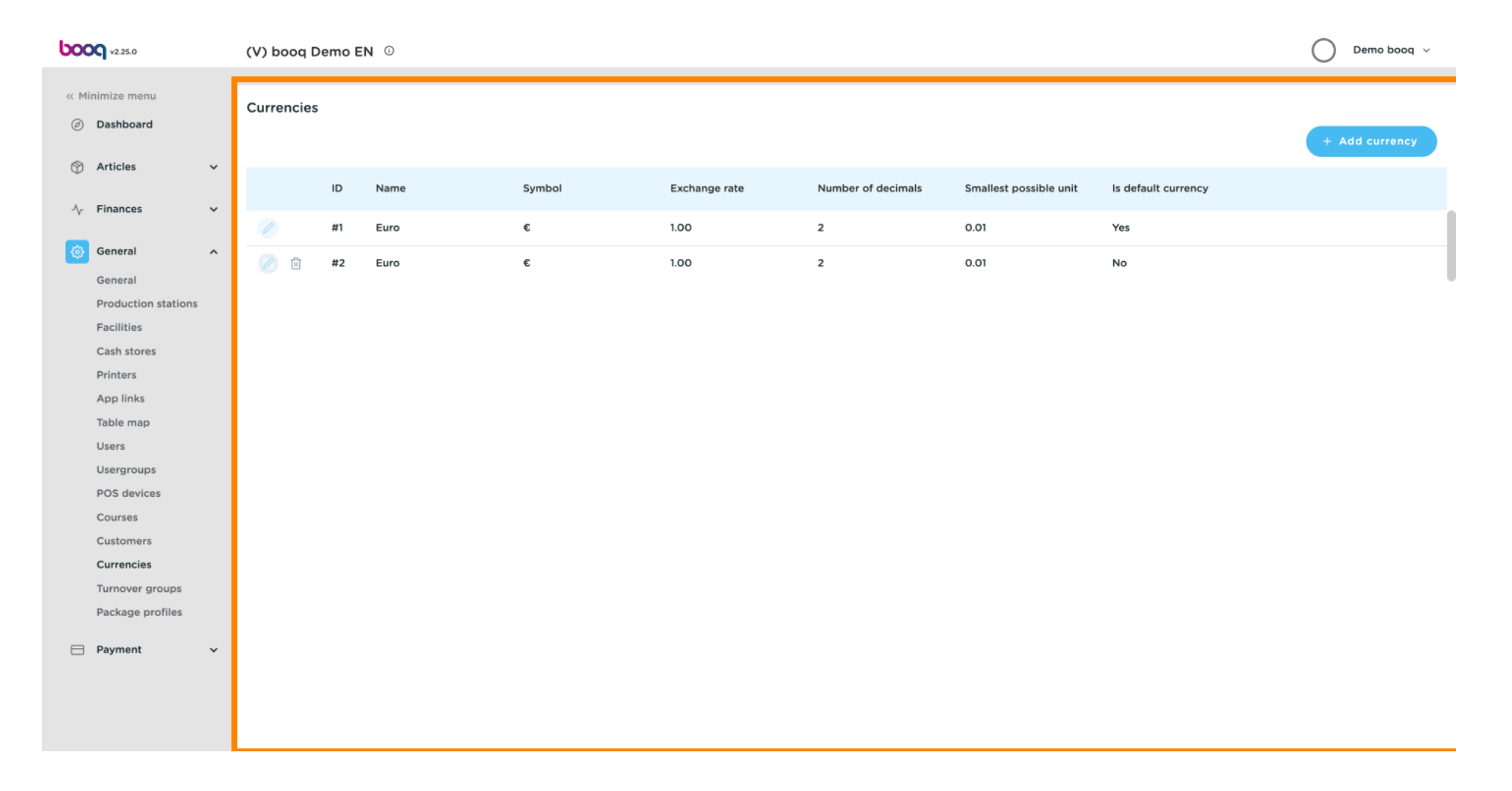

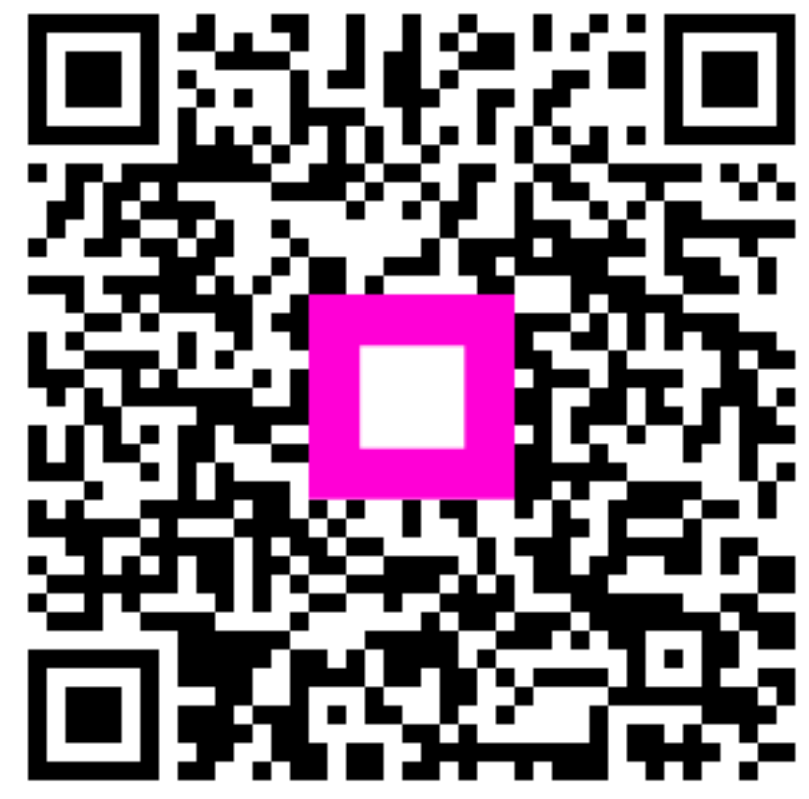

Scan to go to the interactive player